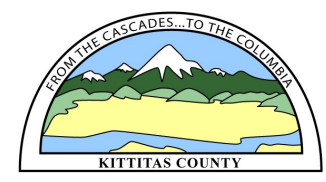

## HOW TO USE COMPAS TO DETERMINE IF YOUR PROPERTY IS IN A FLOOD ZONE.

- **1.** Open COMPAS in your web browser: <u>http://gis.co.kittitas.wa.us/compas/default.aspx</u>
- Click "Critical Areas Info" and search by address, parcel number, map number or
  owner name.

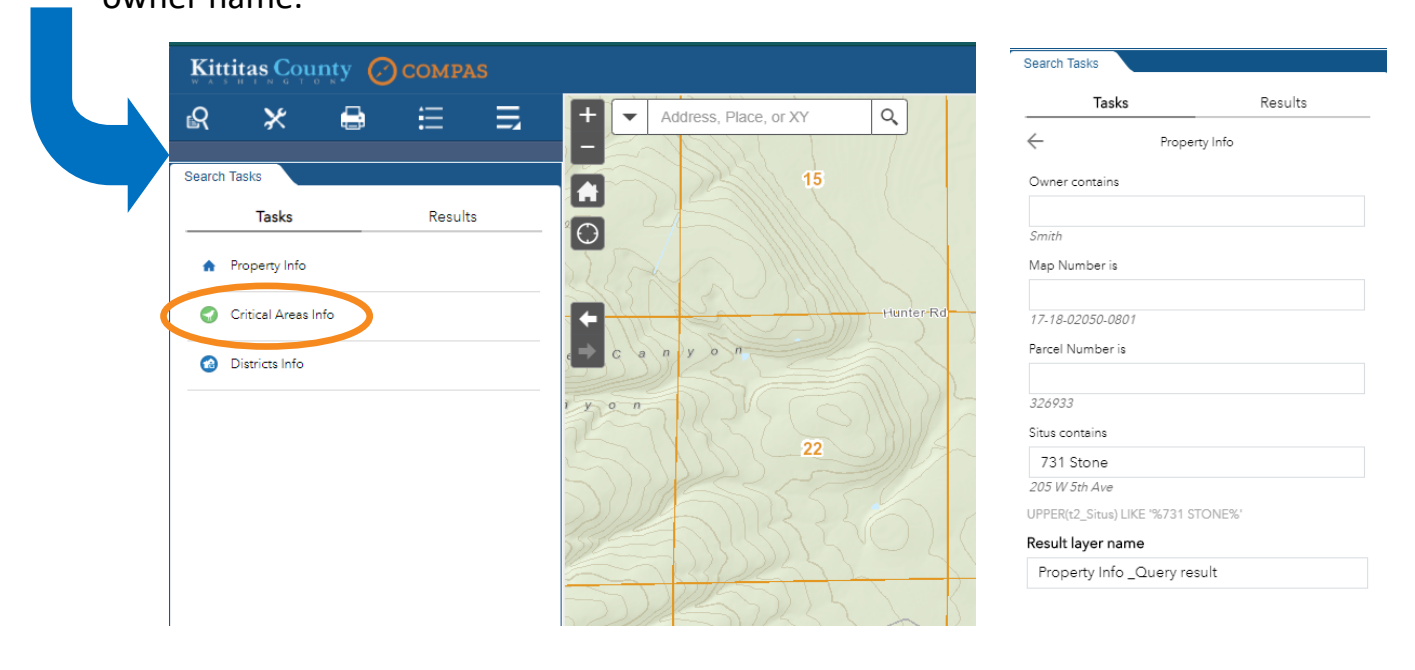

**3.** Click "apply" to zoom to your parcel

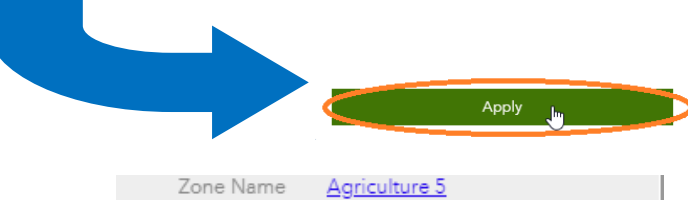

**4.** The "FIRM Zone" is listed on the left side panel.

"FEMA Flood Map" gives the Flood Insurance Rate Map panel number which can be viewed on FEMA's Map Service Center Website at <u>https://msc.fema.gov/</u>.

| Zone Name                                                                                           | Agriculture 5                                                        |
|----------------------------------------------------------------------------------------------------|----------------------------------------------------------------------|
| Land Use                                                                                            | Rural Residential, Allowed Use                                       |
| > 30% Slope                                                                                         | No                                                                   |
| PHS Site                                                                                            |                                                                      |
| Roof Hazard                                                                                         | LOW_HAZARD RATING                                                    |
| Roof Class                                                                                          | CLASS C                                                              |
| Seismic Cat                                                                                         | C                                                                    |
|                                                                                                    |                                                                      |
| FIRM Zone                                                                                           | 500 YEAR, 100 YEAR                                                   |
| CoalmineShaft                                                                                       | 500 YEAR, 100 YEAR                                                   |
| FIRM Zone<br>CoalmineShaft<br>Airport Zone                                                          | 500 YEAR, 100 YEAR                                                   |
| CoalmineShatt<br>Airport Zone<br>FEMA Flood<br>Map                                                  | 5300 YEAR, 100 YEAR                                                  |
| FIRM Zone<br>CoalmineShaft<br>Airport Zone<br>FEMA Flood<br>Map<br>Solar Overlay                    | 5300 YEAR, 100 YEAR<br>5300950438C<br>Zone 1, Zone 2                 |
| FIRM Zone<br>CoalmineShaft<br>Airport Zone<br>FEMA Flood<br>Map<br>Solar Overlay<br>Max Elev        | 5300950438C<br>Zone 1, Zone 2<br>1569                                |
| FIRM Zone<br>CoalmineShatt<br>Airport Zone<br>FEMA Flood<br>Map<br>Solar Overlay<br>Max Elev<br>ISO | 500 YEAR, 100 YEAR<br>5300950438C<br>Zone 1, Zone 2<br>1569<br>0.029 |

## HOW TO USE COMPAS TO DETERMINE IF YOUR PROPERTY IS IN A FLOOD ZONE.

- 5. To display the floodplains click on the Layer List button in upper right corner of screen, and select "Floodway/Floodzone". You can use this option to pan around the map without selecting a parcel and to turn on the aerial photo.
- 6. View the map to find the parcel or building site. Zoom out to activate the layer.

Pink = 100-year floodplain. Yellow = 500-year floodplain. Green = Floodway.

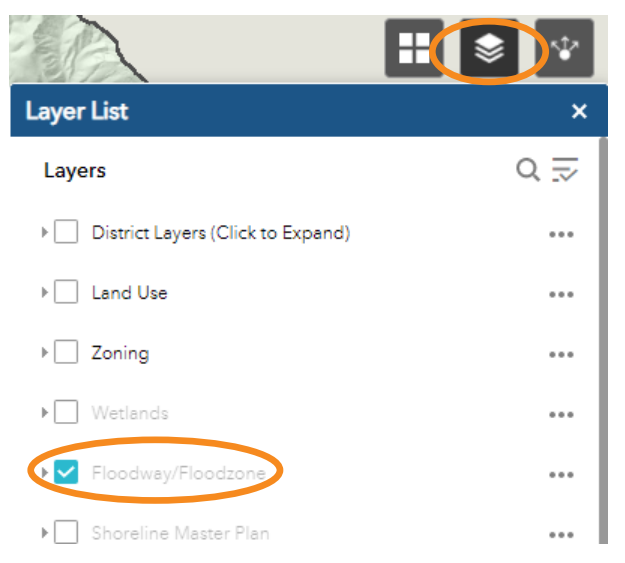

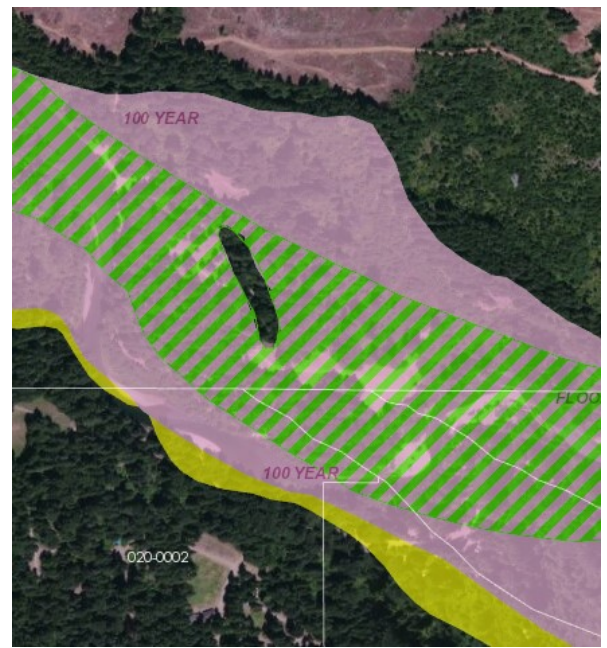

Information related to floodplain regulations can be found on the County's Flood Information Website, at <u>http://www.co.kittitas.wa.us/</u>public-works/flood/default.aspx.

If you have questions or need more information, call 509-962-7523.